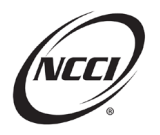

# **Key Takeaways**

- Remember the Three-Step Process
- Use Your Resources
- Use Detailed Explanations

# **Chapter 1: Understanding Validation Edits**

# What Are Validation Edits?

- Validation edits are intended to further improve the quality of data used in state loss cost and rate filings as well as in the production of experience ratings
- Each validation edit is assigned a Type Code, a unique identifier that leads with a letter:
  - "E" for exposure validation edits (e.g., E133)
  - "L" for loss validation edits (e.g., L108)
  - "C" for combined edits (e.g., C821)
  - "A" for all header validation edits
- Each validation edit is assigned a Data Grade 2 (Suspect)

# **Validation Edit Types**

- Submission
  - o Automatically identifies suspect data upon receipt
- Post-Submission
  - NCCI validators identify suspect data while reviewing Unit Data that has already been received

# **Identifying Validation Edits**

Use these reports to find and manage your validation edits.

| Report or Alert                           | Submission   | Post-Submission |
|-------------------------------------------|--------------|-----------------|
| Unit Submission Results Report            | $\checkmark$ |                 |
| Unit Daily Submission Results Report      | $\checkmark$ |                 |
| Outstanding Suspect Conditions Report     | $\checkmark$ | $\checkmark$    |
| Rejected Suspect Condition Explanations   | $\checkmark$ | $\checkmark$    |
| Post-Submission Suspect Conditions Report |              | $\checkmark$    |

- You can find the Unit Submission Results Report and the Unit Daily Submission Results Report in the Unit Data Collection (UDC) tool
- NCCI sends the Outstanding Suspect Conditions Report and Rejected Suspect Condition Explanations by email to the unit contact every Friday morning
- NCCI sends the Post-Submission Suspect Conditions Report out nightly when new edits are created

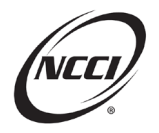

# Where to Address Validation Edits

Use the Validation search screen in the **UDC** tool to identify, review, and resolve validation edits.

| 🕡 Unit Da              | ta Collectio      | n          |        |                   |                 | Search ncci.com | Q         |
|------------------------|-------------------|------------|--------|-------------------|-----------------|-----------------|-----------|
|                        |                   |            |        |                   | Contact Us      | Log Out My      | Profile 🔻 |
| Manage My Data 🔹       | Tools and Informa | ition - Ab | out    |                   |                 |                 |           |
| /alidation             |                   |            |        |                   |                 |                 |           |
| Type Code              | Condition         | Status     |        | Claim Nbr         | Pol Nbr         |                 | *         |
| All Types              | OPEN and          | REJECTED   | v      | Equals 👻          | Equals 👻        |                 |           |
| Pol Eff                | State             |            |        | Carrier           | Risk ID         |                 |           |
| mm/dd/yyyy             | All States        |            |        | All My Carriers 🔻 |                 |                 |           |
| Condition Created From | Condition         | Created To |        | Due               | Validation Cate | gory            |           |
| mm/dd/yyyy             | mm/dd/yy          | yy 🛗       |        | mm/dd/yyyy        | All Categories  |                 |           |
|                        |                   |            | Search | Clear Search      |                 |                 |           |

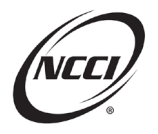

# **Chapter 2: 3-Step Process to Address Unit Validation Edits**

### **Identify Your Validation Edits**

- Use the Validation Search in **UDC** as your starting point.
- Use these key fields to prioritize your edits:
  - Condition Status
  - o Due Date

### **Research Validation Edits**

- Select the Details option via the Validation Search in UDC
- Review the suspect data on the unit to determine if it needs a correction

### **Resolve Validation Edits**

Resolve the edit by:

- Correcting the data, or
- Providing a detailed explanation using the Explanation Journal option

### Validation Submission Edit Workflow

- 1. Identify—You can use any of these options to identify the edits
  - a. Data Reports
  - b. UDC Validation screen
  - c. Data Manager Dashboard
- 2. Research—Follow these steps to determine the cause of the issue:
  - a. Review your source system to verify that the data is accurate
  - b. For edits that look across multiple report levels, view the history of the claim in **UDC** to see what changed
  - c. Refer to the *Statistical Plan* and *Unit Statistical Reporting Guidebook* for clarification and examples of the reporting rules
  - d. Check the Edit and Validation Matrix for additional information pertaining to the edit
- 3. Resolve—Resolve the edit using the applicable option
  - a. Correct inaccurate data at the appropriate report levels. You can use *UDC* or *Data Transfer via the Internet* (*DTVI*)
  - b. Respond with a detailed explanation on the UDC Validation screen if the data is correct

#### Notes:

- You may need to provide both corrections and a detailed explanation. In these circumstances, submit the corrections first and then add explanations.
- Research a unit again if your validator requests additional information.

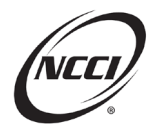

# **Chapter 3: Validation Edit L306**

#### **Edit Message**

A Claim Review Across Multiple Report Levels Is Required for Suspect Indemnity Development and Injury Type Coding From Permanent Partial to Temporary Total Disability

### Identify

• Identify the edit using the Validation screen in UDC

|           | Show me how - Apply to Selected                                                                                                    |          |             |          |       |         |           |               |            |              |        |                      |             |                        |                                                |
|-----------|----------------------------------------------------------------------------------------------------|----------|-------------|----------|-------|---------|-----------|---------------|------------|--------------|--------|----------------------|-------------|------------------------|------------------------------------------------|
| Show      | me how -                                                                                                    | Grouping |             |          |       |         |           |               |            |              |        | Apply                | Response to | Selected               | Export Results                                 |
| Drag a co | rag a column header and drop it here to group by that column                                                                                                    |          |             |          |       |         |           |               |            |              |        |                      |             |                        |                                                |
| Select    | Details                                                                                                    | Carrier  | Pol Nbr     | Pol Eff  | State | Risk ID | Claim Nbr | Class<br>Code | Rpt<br>Nbr | Type<br>Code | Status | Condition<br>Created | Due         | Explanation<br>Journal | Last Updated                                   |
|           | ð                                                                                                    | 45856    | L306EXAMPLE | 12/02/17 | LA-17 |         | CLAIM1    | N/A           | 3          | L306         | OPEN   | 09/28/21             | 01/26/22    | Ą                      | Data Provider (On: 09/28/21)                   |
|           | 0                                                                                                    | 45856    | L306EXAMPLE | 12/02/17 | LA-17 |         | CLAIM1    | N/A           | 2          | L306         | OPEN   | 09/28/21             | 01/26/22    | •                      | Data Provider <sup>(1)</sup><br>(On: 09/28/21) |
|           | Image: Big and the second second se |          |             |          |       |         |           |               |            |              |        |                      |             |                        |                                                |
|           | 1-3 of 3 items ()                                                                                                    |          |             |          |       |         |           |               |            |              |        |                      |             |                        |                                                |

• Note that the edit spans all report levels

#### Research

- Find the claim in **UDC**
- Look at the claim development and verify

| Header/Name | Expos                         | ure ( | Claim | Total   | History |                |               |            |                   |                 |                   |              |             |                    |
|-------------|-------------------------------|-------|-------|---------|---------|----------------|---------------|------------|-------------------|-----------------|-------------------|--------------|-------------|--------------------|
| + Add Clain | + Add Claim X Delete Claim(s) |       |       |         |         |                |               |            |                   |                 |                   |              |             |                    |
| Delete      | Edit                          | Сору  | ſ     | Details | DG 🔻    | Update Type    | Claim Nbr 🔻 🔻 | Accident 🔻 | Class Cd 🔻        | Inj Type 🍸      | Claim<br>Status 🍸 | Rpt<br>Nbr 🔻 | Corr<br>Seq | Activity<br>Status |
|             |                               | 8     |       | 8       | 2       | <b>0</b> ر     | CLAIM1        | 12/02/17   | <sub>8810</sub> 0 | <sub>05</sub> 0 | 00                | 3            | 0           |                    |
|             | ø                             | 1     |       | 8       | 2       | <b>0</b> ح     | CLAIM1        | 12/02/17   | <sub>8810</sub> 0 | <sub>09</sub> 0 | 0                 | 2            | 0           |                    |
|             | ø                             | 8     |       | 0       | 2       | <sub>R</sub> 0 | CLAIM1        | 12/02/17   | 8810 <b>0</b>     | <sub>09</sub> 0 | 00                | 1            | 0           |                    |
|             |                               |       |       |         |         |                |               |            |                   |                 |                   |              | 1           | - 3 of 3 items     |

- Injury Type 09 (Permanent Partial) reported at 1st and 2nd level
- o Injury Type 05 (Temporary Total or Temporary Partial) reported at 3rd report
- Additional research in the source system determines:
  - Permanent partial disability reserves set up initially for possible surgery
  - o Claimant opted for physical therapy and no longer required surgery
  - Later, claimant opted out of surgery, and injury was determined to be less severe than anticipated
- Determination—The loss development is correct as reported

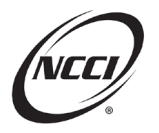

#### **Resolve**

- Add a detailed explanation and copy for all report levels
- First, find your unit by searching for Condition Status "Open and Rejected"
- Next, search for and select L306 in the Type Code drop-down menu

|   | Show                | me how -   | Grouping        |                        |          |       |         |           |               |            |              | 2      | Apply                | Response to | Selected               | Export Results                                 |
|---|---------------------|------------|-----------------|------------------------|----------|-------|---------|-----------|---------------|------------|--------------|--------|----------------------|-------------|------------------------|------------------------------------------------|
|   | Drag a col          | umn headei | r and drop it h | ere to group by that o |          |       | 0       |           |               |            |              |        |                      |             |                        |                                                |
|   | Select              | Details    | Carrier         | Pol Nbr                | Pol Eff  | State | Risk ID | Claim Nbr | Class<br>Code | Rpt<br>Nbr | Type<br>Code | Status | Condition<br>Created | Due         | Explanation<br>Journal | Last Updated                                   |
| _ | <ul><li>✓</li></ul> | -          | 45856           | L306EXAMPLE            | 12/03/17 | LA-17 |         | CLAIM1    | N/A           | 3          | L306         | OPEN   | 09/28/21             | 01/26/22    | •                      | Data Provider <sup>(1)</sup><br>(On: 09/28/21) |
|   | <b>v</b>            | Ð          | 45856           | L306EXAMPLE            | 12/03/17 | LA-17 |         | CLAIM1    | N/A           | 2          | L306         | OPEN   | 09/28/21             | 01/26/22    | ÷.                     | Data Provider (On: 09/28/21)                   |
|   |                     | 8          | 45856           | L306EXAMPLE            | 12/03/17 | LA-17 |         | CLAIM1    | N/A           | 1          | L306         | OPEN   | 09/28/21             | 01/26/22    | ~                      | Data Provider (On: 09/28/21)                   |
|   |                     |            |                 |                        |          |       |         |           |               |            |              |        |                      |             | 1-:                    | 3 of 3 items 🖒                                 |

- 1. Select all three report levels the edit is open on
- 2. Click Apply Response to Selected

|   | M | ultiple                                                                                                    | - • × |
|---|---|----------------------------------------------------------------------------------------------------|-------|
| 3 |   | 09 - permanent Partial Disability reserves were set up for the event claimant opted for surgery and a permanent rating. However, the claimant opted out of surgery and completed physical therapy instead. The injury was determined to be less severe than originally anticipated, and this is why the injury type was reported as 05 - temporary total at 3rd report.] |       |
|   |   |                                                                                                    |       |
| 4 |   | 🗸 Accept Multiple 🔍 Reject Multiple 🖉 Clear                                                                                                    |       |
|   | _ |                                                                                                    |       |

- 3. Enter your detailed explanation
- 4. Click the Save Multiple button
- The NCCI validator will either accept or reject the explanation
  - $\circ$   $\;$  In this scenario, the validator accepts the detailed explanation
  - The edit is resolved for all report levels

|    | Go To        | Р         | ol Nbr           |            | Pol Eff     | State                                             | Rp      | t Nbr 🛛 🔻                                                                                | Corr Seq                                                                                            | Open Claim 🍸                                                    | DG                       | Status 🔻       | Days Remain     |
|----|--------------|-----------|------------------|------------|-------------|---------------------------------------------------|---------|------------------------------------------------------------------------------------------|----------------------------------------------------------------------------------------------------|-----------------------------------------------------------------|--------------------------|----------------|-----------------|
| 5  | _            | L306EXA   | MPLE             |            | 12/03/2013  | 7 LA-17                                           |         | 3                                                                                        | 0                                                                                                   | Y                                                               | 2                        | CURR           |                 |
| L. | =            | Insured D | NP               |            |             | Car                                               | rrier 4 | 5856                                                                                     | Risk                                                                                                | ID                                                              | FEIN 0                   | 00000000       |                 |
|    |              |           |                  |            |             |                                                   |         | Edit                                                                                     |                                                                                                    |                                                                 |                          |                |                 |
|    | Record<br>DG | Int/Ext   | Record<br>Type 🝸 | Rpt<br>Nbr | Corr<br>Seq | Field Name                                        | Ŧ       | Nbr/Typ<br>e Code 🍸                                                                      | Ec                                                                                                  | lit Msg/Validation De                                           | esc                      | Reported Value | Defaulted Value |
|    | 2            | E         | L                | 1          | o           | VALIDATION LOSS<br>CONDITIONS<br>Status: OPEN     | L741    | Claim Nbr: CLAIM<br>CLAIMS REPORTE<br>SETTLEMENT COI<br>AND PAID INDEM<br>INCREASED SIGN | 1 Accident: 12/03/17<br>ED WITH A LOSS COM<br>DE OF 00, A LUMP SU<br>INITY AMOUNTS TH,<br>IFICANTLY | NDITION<br>JM FLAG OF Y,<br>AT HAVE                             | Pd Indem<br>000115222    |                |                 |
|    | 2            | E         | Ŀ                | 3          | o           | VALIDATION LOSS<br>CONDITIONS<br>Status: OPEN     |         | L245                                                                                     | Claim Nbr: CLAIM<br>OPEN INDEMNIT<br>SAME VALUES FO<br>AMOUNTS                                      | 1 Accident: 12/03/17<br>Y CLAIMS ARE REPO<br>IR THE INCURRED AI | RTED WITH THE<br>ND PAID | Claim Status 0 |                 |
|    | 2            | E         | Ē                | 1          | 0           | VALIDATION EXPOSURE<br>CONDITIONS<br>Status: OPEN |         | E134                                                                                     | Class Cd:8810<br>UNITS FOR DIFFE<br>DUPLICATES OF C                                                 | RENT POLICIES APP<br>DNE ANOTHER                                | EAR TO BE                | Match Nbr 8451 |                 |
|    | 0            | I         | Ħ                | 1          | 0           | MISCELLANEOUS LINK ED                             | ITS     | 9900-01                                                                                  | UNIT REPORT DA                                                                                      | TA DOES NOT MATC                                                | CH POLICY DATA           | L306EXAMPLE    |                 |

- o Note that Edit L306 has been removed from the view since the edit was accepted
- o It will show as Accepted in the Validation screen

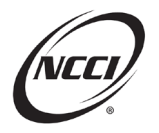

# **Chapter 4: Validation Edit L804**

# **Edit Message**

Part of Body Coding Is Inconsistent Across Report Levels

### Identify

- Identify the edit using the Validation screen in UDC
- Click the Details button to view the Claim details for more information

| All Clain      | All Claim(s) View |          |          |           |                  |                 |           |                  |           |                |                 |                    |             |               |          |                    |                    |
|----------------|-------------------|----------|----------|-----------|------------------|-----------------|-----------|------------------|-----------|----------------|-----------------|--------------------|-------------|---------------|----------|--------------------|--------------------|
| Update<br>Type | Claim Nbr         | Accident | Rpt Nbr  | Corr Seq  | Class<br>Code    | Claim<br>Status | Inj Type  | Cat Nbr          | Claim DG  | Incur<br>Indem | Pd Indem        | Incur Med          | Pd Med      | Incur<br>ALAE | Pd ALAE  | Clmnt<br>Atty Fees | Emplr<br>Atty Fees |
|                | Settlement Type   | Jur St   | Act Code | Loss Type | Recovery<br>Type | Claim Type      | Body Part | Nature of<br>Inj | Inj Cause | Voc Rehab      | Lump Sum<br>Ind | Occupation<br>Desc | Claim Count | Fraud Ind     | МСО Туре | Ded<br>Reimburse   |                    |
| R              | CLAIM1            | 01/01/20 | 3        | 0         | 8831             | 0               | 05        | 0                | 2         | 110,000        | 0               | 10,000             | 0           | 0             | 0        | 0                  | 0                  |
|                | 00                |          | 01       | 01        | 01               | 01              | 10        | 10               | 10        | N              | N               | DOING<br>STUFF     | 1           | 00            | 00       | 0                  |                    |
| R              | CLAIM1            | 01/01/20 | 2        | 0         | 8831             | 0               | 05        | 0                | 2         | 110,000        | 0               | 10,000             | 0           | 0             | 0        | 0                  | 0                  |
|                | 00                |          | 01       | 01        | 01               | 01              | 13        | 1                | 10        | N              | N               | DOING<br>STUFF     | 1           | 00            | 00       | 0                  |                    |
| R              | CLAIM1            | 01/01/20 | 1        | 0         | 8831             | 0               | 05        | 0                | 2         | 110,000        | 0               | 10,000             | 0           | 0             | 0        | 0                  | 0                  |
|                | 00                |          | 01       | 01        | 01               | 01              | 10        | 10               | 10        | N              | N               | DOING<br>STUFF     | 1           | 00            | 00       | 0                  |                    |

- A different Part of Body Code was used at 2nd report
- Note that the edit was flagged on three report levels

#### Research

- Which Part of Body is correct? Check source system for accuracy.
- Assume that the correct Part of Body Code is 10. Which report level needs to be changed? [Enter answer here]

#### Resolve

- Submit correction—Change Part of Body from 13 to 10
- Example: Revising the code in **UDC**

| Injury Description Codes  |               |           |
|---------------------------|---------------|-----------|
| Change to 10<br>Body Part | Nature of Inj | Inj Cause |

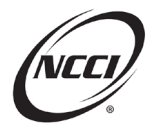

# Chapter 5: Validation Edit L183

#### **Edit Message**

Maximum Aggregate/Large Losses

# Identify

- Identify the edit using the Validation screen in UDC
- Check the journal for more details as to what the L183 is asking to verify and/or correct

| Сору | Condition Status | Rpt<br>Nbr ▼ | Corr<br>Seq 🝸 | Date 🔻                | Explanations                                                                                                    | User             |
|------|------------------|--------------|---------------|-----------------------|----------------------------------------------------------------------------------------------------|------------------|
| ų    | OPEN             | 3            | 0             | 11/6/2023 12:45:22 PM | TWO ISSUES: 1) INCURRED INDEMNITY HAS SIGNIFICANTLY INCREASED BETWEEN REPORTING PERIODS. 2) CLAIM HAS<br>INJURY TYPE THAT APPEARS INCONSISTENT WITH THE INCREASED INCURRED INDEMNITY AMOUNTS REPORTED.<br>PLEASE REVOLDE A DETAILED EXPLANATION TO SUPPORT THE CLAIM INFORMATION OR SUBMIT CORRECTIONS TO<br>ENSURE ACCURATE REPORTING AT ALL REPORT LEVELS. | NCCI             |
|      | 1 • H 10         | ▼ iter       | ns per page   | 2                     |                                                                                                    | 1 - 1 of 1 items |

• Click the Details button to view the Claim details for more information

# Research

Look at the claim development in **UDC** and verify:

| All Clain      | n(s) View       |          |          |           |                  |                 |          |               |    |                |                 |                    |             |               |          |                    |                    | * |
|----------------|-----------------|----------|----------|-----------|------------------|-----------------|----------|---------------|----|----------------|-----------------|--------------------|-------------|---------------|----------|--------------------|--------------------|---|
| Update<br>Type | Claim Nbr       | Accident | Rpt Nbr  | Corr Seq  | Class<br>Code    | Claim<br>Status | Inj Type | br            | G  | Incur<br>Indem | Pd Indem        | Incur Med          | Pd Med      | Incur<br>ALAE | Pd ALAE  | Clmnt<br>Atty Fees | Emplr<br>Atty Fees |   |
|                | Settlement Type | Jur St   | Act Code | Loss Type | Recovery<br>Type | Claim Type      | Body     | <b>2</b> 1 of | 1  | Voc Rehab      | Lump Sum<br>Ind | Occupation<br>Desc | Claim Count | Fraud Ind     | МСО Туре | Ded<br>Reimburse   |                    | • |
| R              | CLAIM1          | 01/01/18 | 3        | 0         | 5551             | 0               | 05       | 0             | 2  | 750,000        | 150,000         | 110,000            | 90,000      | 40,000        | 25,000   | 0                  | 0                  |   |
|                | 00              |          | 01       | 01        | 01               | 01              | 18       | 10            | 25 | N              | N               | DOING<br>STUFF     | 1           | 00            | 00       | 0                  |                    |   |
| R              | CLAIM1          | 01/01/18 | 2        | 0         | 5551             | 0               | 05       | 0             | 0  | 150,000        | 100,000         | 110,000            | 80,000      | 40,000        | 25,000   | 0                  | 0                  |   |
|                | 00              |          | 01       | 01        | 01               | 01              | 18       | 10            | 25 | N              | N               | DOING<br>STUFF     | 1           | 00            | 00       | 0                  |                    |   |
| R              | CLAIM1          | 01/01/18 | 1        | 0         | 5551             | 0               | 05       | 0             | 0  | 150,000        | 90,000          | 110,000            | 70,000      | 30,000        | 25,000   | 0                  | 0                  | 1 |
|                | 00              |          | 01       | 01        | 01               | 01              | 18       | 10            | 25 | N              | N               | DOING<br>STUFF     | 1           | 00            | 00       | 0                  |                    | - |

- 1. Incurred indemnity significantly increased at 3rd report
- 2. The injury type 05 temporary total appears unusual vs. 750K incurred indemnity

# **Resolve**

1. Corrected the injury type at 3rd report after reviewing source system

| Claim Information |                   |                     |                      |                    |                                |
|-------------------|-------------------|---------------------|----------------------|--------------------|--------------------------------|
|                   | Update Type<br>R  | Claim Nbr<br>CLAIM1 | Accident<br>01/01/18 | Class Cd<br>5551 Q | Rpt Nbr<br>3                   |
| 1                 | Inj Type<br>이ঠ  Q | Claim Status        | Claim Count<br>1     | Cat Nbr            | Jur St                         |
|                   | Fraud Ind<br>OO Q | MCO Type            | Voc Rehab            | Lump Sum Ind       | Occupation Desc<br>DOING STUFF |

- Provide a detailed verification for the increase in incurred indemnity in the Explanation Journal
- In this scenario, NCCI reviews and accepts the corrections and explanations

© Copyright 2025 National Council on Compensation Insurance, Inc. All Rights Reserved.

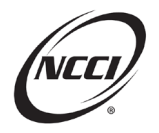

# **Chapter 6: Validation Edit L108**

# **Edit Message**

Florida claim records are reported with suspect claimant attorney fee amounts and/or employer attorney fee amounts.

# Identify

• Identify the edit using the Validation screen in UDC

| Type Cod                         | le                                      |                                               | Co            | ndition Stat                            | tus     |                     | Claim                      | Nbr        |              |        | F                    | Pol Nbr        |                        |                  |
|----------------------------------|-----------------------------------------|-----------------------------------------------|---------------|-----------------------------------------|---------|---------------------|----------------------------|------------|--------------|--------|----------------------|----------------|------------------------|------------------|
| All Type:                        | s                                       |                                               | * O           | PEN and RE                              | JECTED  | *                   | Equ                        | als 🕶      |              |        |                      | Starts With    |                        |                  |
| Pol Eff                          |                                         |                                               | Sta           | te                                      |         |                     | Carrie                     | r          |              | 2      |                      | Risk ID        |                        |                  |
| mm/dd/y                          | YYYY                                    |                                               | A             | States                                  | Ŧ       |                     | All M                      | y Carriers | v            |        |                      |                |                        |                  |
| Condition                        | am/dd/www                               |                                               |               | ndition Cre                             | ated To |                     | Due                        |            |              | _      | 1                    | /alidation Cat |                        |                  |
| mm/dd/y                          | m/dd/yyyy                               |                                               |               | m/dd/yyyy 📋 mm/dd/yyyy 🛗 All Categories |         |                     |                            |            |              |        | • •                  |                |                        |                  |
| N Show r                         | me how - Gr                             | ouning                                        |               |                                         |         | Search              | Clear Sea                  | irch       |              |        |                      |                |                        |                  |
| Show n                           | me how - Gri                            | ouping                                        |               |                                         |         | Search              | Clear Sea                  | irch       |              |        |                      |                |                        | 뒱 Export Resul   |
| Show n                           | <b>me how - Gr</b> u<br>mn header ar    | ouping<br>Ind drop it here to group           | by that colu  | nn                                      |         | Search              | Clear Sea                  | irch       |              |        |                      |                |                        | ឆ្នា Export Resu |
| I Show n<br>ag a colur<br>etails | me how - Gro<br>mn header ar<br>Carrier | ouping<br>nd drop it here to group<br>Pol Nbr | by that colum | nn<br>State                             | Risk ID | Search<br>Claim Nbr | Clear Sea<br>Class<br>Code | Rpt<br>Nbr | Type<br>Code | Status | Condition<br>Created | Due            | Explanation<br>Journal | Export Resu      |

1. Edit flagged on CLAIM1 1st report

# Research

- Determine if the claim has attorney involvement
- If so, report incurred and paid amounts under the Claimant Attorney Fee field or Employer Attorney Fee field or both

| Update<br>Type | Claim Nbr       | Accident | Rpt Nbr  | Corr Seq  | Class<br>Code    | Claim<br>Status | Inj Type  | Cat Nbr          | Claim DG  | Incur<br>Indem | Pd Indem        | Incur Med          | Pd Med      | Incur<br>ALAE | Pd ALAE  | Clmnt<br>Atty Fees | Emplr<br>Atty Fees |
|----------------|-----------------|----------|----------|-----------|------------------|-----------------|-----------|------------------|-----------|----------------|-----------------|--------------------|-------------|---------------|----------|--------------------|--------------------|
|                | Settlement Type | Jur St   | Act Code | Loss Type | Recovery<br>Type | Claim Type      | Body Part | Nature of<br>Inj | Inj Cause | Voc Rehab      | Lump Sum<br>Ind | Occupation<br>Desc | Claim Count | Fraud Ind     | МСО Туре | Ded<br>Reimburse   |                    |
| c              | CLAIM1          | 02/02/20 | 1        | 8         | 8810             | 0               | 05        | 0                | 2         | 101,000        | 0               | 10,000             | 0           | 25,000        | 25,000   | 0                  | 0                  |
|                | 00              | FL-09    | 01       | 01        | 01               | 01              | 10        | 10               | 10        | N              | N               | TESTING            | 1           | 00            | 00       | 0                  |                    |

#### **Resolve**

Assume that the claims department verifies that there are employer attorney fees associated with this claim that were included in the ALAE amounts reported.

In this case, submit corrections to add the attorney fees in the appropriate field. This action will clear the edit.

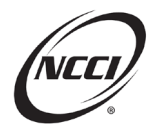

# Chapter 7: Validation Edit L253

# **Edit Message**

Claims With the Same Accident Date Are Not Reported With a Catastrophe Number

# Identify

• Identify the edit using the Validation screen in UDC

| Show me how - Grouping |                                                                                                    |                |          |       |         |           |               |            |              |        | Export Results       |          |                        |                                                |
|------------------------|----------------------------------------------------------------------------------------------------|----------------|----------|-------|---------|-----------|---------------|------------|--------------|--------|----------------------|----------|------------------------|------------------------------------------------|
| Drag a colu            | Drag a column header and drop it here to group by that column                                                                                                    |                |          |       |         |           |               |            |              |        |                      |          |                        |                                                |
| Details                | Carrier                                                                                                    | Pol Nbr        | Pol Eff  | State | Risk ID | Claim Nbr | Class<br>Code | Rpt<br>Nbr | Type<br>Code | Status | Condition<br>Created | Due      | Explanation<br>Journal | Last Updated                                   |
| ð                      | 45856                                                                                                    | L253EXAMPLEK10 | 01/01/20 | AL-01 |         | CLAIM4    | N/A           | 1          | L253         | OPEN   | 08/28/23             | 12/26/23 | ~                      | Data Provider <sup>(1)</sup><br>(On: 08/28/23) |
| ð                      | 45856                                                                                                    | L253EXAMPLEK10 | 01/01/20 | AL-01 |         | CLAIM5    | N/A           | 1          | L253         | OPEN   | 08/28/23             | 12/26/23 | •                      | Data Provider <sup>()</sup><br>(On: 08/28/23)  |
| a                      | →       +       +       +       +       +       +       +       +       +       +       +       +       +       +       +       +       +       +       +       +       +       +       +       +       +       +       +       +       +       +       +       +       +       +       +       +       +       +       +       +       +       +       +       +       +       +       +       +       +       +       +       +       +       +       +       +       +       +       +       +       +       +       +       +       +       +       +       +       +       +       +       +       +       +       +       +       +       +       +       +       +       +       +       +       +       +       +       +       +       +       +       +       +       +       +       +       +       +       +       +       +       +       +       +       +       +       +       +       +       +       +       +       +       +       +       +       +       + |                |          |       |         |           |               |            |              |        |                      |          |                        |                                                |
|                        | (x) (1) (x) (x) (x) (x) (x) (x) (x) (x) (x) (x                                                                                                    |                |          |       |         |           |               |            |              |        |                      |          |                        |                                                |

2. Edit flagged on CLAIM4, CLAIM5, and CLAIM6

# Research

Keep the catastrophe reporting rules in mind:

- A catastrophe is an accident resulting in two or more reportable claims
- Report with Catastrophe Numbers 01 to 10
- Increase the Catastrophe Number by 1 for each new catastrophe

Look closer at the data:

• Three claims have the same Accident Date and no Catastrophe Number

| Claim Nbr | Accident Date | Catastrophe Nbr |
|-----------|---------------|-----------------|
| CLAIM4    | 02/01/08      | 0               |
| CLAIM5    | 02/01/08      | 0               |
| CLAIM6    | 02/01/08      | 0               |

• Check source system to determine if these claims should be a catastrophe

# Resolve

Possible actions:

| If                                        | Then                   |
|-------------------------------------------|------------------------|
| Claims are from one catastrophe           | [Enter action to take] |
| Accident Dates are incorrect              | [Enter action to take] |
| Claims are not a catastrophe and Accident | [Enter action to take] |
| Dates are correct                         |                        |

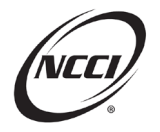

# **Chapter 8: Validation Edit E133**

# **Edit Message**

Duplicate Exposure Is Reported in Uneven Experience Modification and/or Rate Effective Date Periods

### Identify

• Identify the edit using the Validation screen in UDC

| Show        | Show me how - Grouping                                                                                                    |               |          |       |                |           |               |            |              |        |                      |          |                        |                                                |
|-------------|----------------------------------------------------------------------------------------------------|---------------|----------|-------|----------------|-----------|---------------|------------|--------------|--------|----------------------|----------|------------------------|------------------------------------------------|
| Drag a colu | Irag a column header and drop it here to group by that column                                                                                                    |               |          |       |                |           |               |            |              |        |                      |          |                        |                                                |
| Details     | Carrier                                                                                                    | Pol Nbr       | Pol Eff  | State | <b>Risk ID</b> | Claim Nbr | Class<br>Code | Rpt<br>Nbr | Type<br>Code | Status | Condition<br>Created | Due      | Explanation<br>Journal | Last Updated                                   |
| 0           | 99990                                                                                                    | CLNDNPE133002 | 01/01/13 | AL-01 |                | N/A       | 7710          | 1          | E133         | OPEN   | 10/14/22             | 12/31/22 | ę                      | Data Provider <sup>(1)</sup><br>(On: 10/14/22) |
| 0           | P         P         P |               |          |       |                |           |               |            |              |        |                      |          |                        |                                                |
|             | 1-2 of 2 items ()                                                                                                    |               |          |       |                |           |               |            |              |        |                      |          |                        |                                                |

• Edit flagged on Class Code 7710

# Research

Look closer at the data:

| Expos |          | Subj |           |             |          |         |          |          | Split |          |
|-------|----------|------|-----------|-------------|----------|---------|----------|----------|-------|----------|
| Act   | Class Cd | 2    | Expos Amt | Manual Rate | Prem Amt | Exp Mod | Mod Eff  | Rate Eff |       | Corr Seq |
| 010   | 7710     | Y    | 16,201    | 0001.000    | 162      | 1.000   | 01/02/13 | 01/01/13 | -     | 1        |
| 01    | 7710     | Y    | 16,201    | 0001.000    | 162      | 1.000   | 01/02/13 | 01/02/13 | 1     | 2        |

- 1. Two different Rate Effective Date periods
  - a. From 01/01/2013 to 01/02/2013
  - b. From 01/02/2013 to 01/01/2014
- 2. Exposure Amounts are the same

Check the source system to determine the correct Rate Effective Date and Exposure Amounts.

#### Resolve

Possible actions:

| If                                    | Then                   |
|---------------------------------------|------------------------|
| A Rate Effective Date is incorrect    | [Enter action to take] |
| An Exposure Amount is incorrect       | [Enter action to take] |
| The Rate Effective Dates and Exposure | [Enter action to take] |
| Amounts are correct                   |                        |

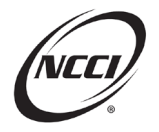

# **Chapter 9: Validation Edit C821**

### **Edit Message**

The Distribution of Claims Appears Suspect Compared to the Exposure Amount in the Class

### Identify

- Identify the edit using the Validation screen in UDC
- Click the Details button to view the Claim details for more information

| Show me how - Grouping Export Resu |                                                                                                    |                 |          |       |         |           |               |            |              |        |                      |          | Export Results         |                     |
|------------------------------------|----------------------------------------------------------------------------------------------------|-----------------|----------|-------|---------|-----------|---------------|------------|--------------|--------|----------------------|----------|------------------------|---------------------|
| Drag a colu                        | Trag a column header and drop it here to group by that column                                                                                                    |                 |          |       |         |           |               |            |              |        |                      |          |                        |                     |
| Details                            | Carrier                                                                                                    | Pol Nbr         | Pol Eff  | State | Risk ID | Claim Nbr | Class<br>Code | Rpt<br>Nbr | Type<br>Code | Status | Condition<br>Created | Due      | Explanation<br>Journal | Last Updated        |
| ð                                  | 45856                                                                                                    | C821EXAMPLE21A1 | 01/01/21 | AL-01 |         | N/A       | 2095          | 1          | C821         | OPEN   | 11/22/23             | 02/20/24 | Ą                      | NCCI (On: 11/22/23) |
| ð                                  | B         45856         C821EXAMPLE21A1         01/01/21         AL-01         N/A         8810         1         C821         OPEN         11/22/23         02/20/24         NCCI®<br>(On: 11/22/23) |                 |          |       |         |           |               |            |              |        |                      |          |                        |                     |
|                                    | (x) (1) (x) (x) (x) (x) (x) (x) (x) (x) (x) (x                                                                                                    |                 |          |       |         |           |               |            |              |        |                      |          |                        |                     |

• Edit flagged on Class Codes 2095 and 8810

### Research

• Look deeper into what the C821 is referring to by visiting the Validation Tab on the unit

|          | Crusted CoCollans   | - 011       |                            |            |                |                         |                       |                                                                                                    |        | Ex Ex    | port Results          |
|----------|---------------------|-------------|----------------------------|------------|----------------|-------------------------|-----------------------|----------------------------------------------------------------------------------------------------|--------|----------|-----------------------|
| Carrier  | Pol Nbr             | Pol Eff T   | Class<br>Code <del>y</del> | Expos Amt  | Premium<br>Amt | Indem<br>Claim<br>Count | Med<br>Claim<br>Count | NCCI Comments                                                                                                    | Status | Due      | Explanatic<br>Journal |
| Conditio | n Created: 11/22/23 | Status: OPI | EN                         |            |                |                         |                       |                                                                                                    |        |          |                       |
| 45856    | C821EXAMPLE21A1     | 01/01/21    | 2095                       | 66,473,113 | 1,661,828      | 2                       | 2                     | TWO ISSUES: 1) THE AMOUNT OF PAYROLL<br>REPORTED IN CC2095 HAS SIGNIFICANTLY<br>INCREASED FROM THE 2020 TO 2021<br>POLICIES. 2] THE NUMBER OF CLAIMS<br>REPORTED IN CC2095 APPEAR LOW, GIVEN<br>THE AMOUNT OF PAYROLL, | OPEN   | 02/20/24 | ₹,                    |
| 45856    | C821EXAMPLE21A1     | 01/01/21    | 8810                       | 12,969,167 | 12,969         | 22                      | 8                     | THE NUMBER OF CLAIMS REPORTED IN<br>CC8810APPEAR HIGH, GIVEN THE AMOUNT<br>OF PAYROLL, FOR THE 2021 POLICY, PLEASE<br>PROVIDE A DETAILED EXPLANATION FOR<br>THE IDENTIFIED SUSPECT REPORTING ON<br>THE 2021 POLICY, OR | OPEN   | 02/20/24 | •                     |
| 45856    | C821EXAMPLE20A1     | 01/01/20    | 2095                       | 49,281,785 | 1,232,045      | 16                      | 4                     | Informational Only                                                                                                    |        |          |                       |
| 45856    | C821EXAMPLE20A1     | 01/01/20    | 8810                       | 13,188,803 | 13,189         | 0                       | 2                     | Informational Only                                                                                                    |        |          |                       |
| 45856    | C821EXAMPLE19A1     | 01/01/19    | 2095                       | 46,497,123 | 1,162,428      | 12                      | 2                     | Informational Only                                                                                                    |        |          |                       |
| 45856    | C821EXAMPLE19A1     | 01/01/19    | 8810                       | 12,383,225 | 12,383         | 0                       | 1                     | Informational Only                                                                                                    |        |          |                       |

• In this scenario, check the source system or check with the carrier's audit department to verify payroll and claims reporting

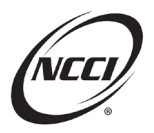

#### **Resolve**

#### 1. Reclassify the claims classified to CC8810 incorrectly

| + Add Clair | m × C | Delete Claim(s) | ]    |                |             |            |                   |                   |                   |           |             | View Claim(s)      |
|-------------|-------|-----------------|------|----------------|-------------|------------|-------------------|-------------------|-------------------|-----------|-------------|--------------------|
| Delete      | Edit  | Details         | DG 🔻 | Update Type    | Claim Nbr 🔻 | Accident 🔻 | Class Cd 🔻        | Inj Type 🔻        | Claim<br>Status 🔻 | Rpt Nbr 🔻 | Corr<br>Seq | Activity<br>Status |
|             | 1     | 0               | 0    | R <b>0</b>     | CLAIM1      | 06/10/21   | 2095 <b>0</b>     | 05 <b>0</b>       | 1 <b>0</b>        | 1         | 0           |                    |
|             | ø     | 0               | 0    | R <b>0</b>     | CLAIM2      | 11/24/21   | 2095 <b>0</b>     | 06 <b>0</b>       | 1 <b>0</b>        | 1         | 0           |                    |
|             | ø     | 0               | 0    | R.O            | CLAIM3      | 09/10/21   | 2095              | 05 <b>0</b>       | 1 <b>0</b>        | 1         | 0           |                    |
|             | ,M    | 0               | 0    | R.O            | CLAIM4      | 06/08/21   | 2095              | 06 <b>0</b>       | 1 <b>0</b>        | 1         | 0           |                    |
|             |       | 0               | 0    | R₿             | CLAIM5      | 02/25/21   | <sub>8810</sub> 0 | 1                 | 1 <b>0</b>        | 1         | 0           |                    |
|             |       | 0               | 0    | R.O            | CLAIM6      | 06/23/21   | <sub>8810</sub> 0 | 06 <sup>(1)</sup> | 10                | 1         | 0           |                    |
|             | ø     | 0               | 0    | R 🖲            | CLAIM7      | 11/02/21   | <sub>8810</sub> 0 | 06 <sup>(1)</sup> | 10                | 1         | 0           |                    |
|             | 1     | 0               | 0    | R.O            | CLAIM8      | 03/15/21   | <sub>8810</sub> 0 | 05 <b>0</b>       | 1 <b>0</b>        | 1         | 0           |                    |
|             | 1     | 0               | 0    | <sub>R</sub> € | CLAIM9      | 04/20/21   | <sub>8810</sub> 0 | 06 <sup>(1)</sup> | 10                | 1         | 0           |                    |
|             | 1     | 0               | 0    | R 🖲            | CLAIM10     | 08/19/21   | 8810 <b>0</b>     | 06 <b>0</b>       | 10                | 1         | 0           |                    |

#### 2. Provide a detailed verification for the payroll increase after corrections are submitted:

The payroll increase reported in CC2095 was on an account of an acquisition in 2021. The acquisition added more payroll in CC2095 in particular.

2

✓ Save Explanation 🛇 Clear

|                      |                  |            |               |                        |                                                                                                    | Show me how - Cop |  |  |  |  |
|----------------------|------------------|------------|---------------|------------------------|----------------------------------------------------------------------------------------------------|-------------------|--|--|--|--|
| Explanations History |                  |            |               |                        |                                                                                                    |                   |  |  |  |  |
| Сору                 | Condition Status | Rpt<br>Nbr | Corr<br>Seq 🝸 | Date                   | Explanations                                                                                                    | User              |  |  |  |  |
| 4                    | OPEN             | 1          | 0             | 11/22/2023 11:30:45 AM | TWO ISSUES: 1) THE AMOUNT OF PAYROLL REPORTED IN CC2095 HAS SIGNIFICANTLY INCREASED FROM THE 2020 TO<br>2021 POLICIES: 2) THE NUMBER OF CLAINS REPORTED IN CC2095 APPEAR LOW, GIVEN THE AMOUNT OF PAYROLL FOR<br>THE 2021 POLICY. PLEASE FRONTORE A DETAILED EXPLANATION FOR THE IDENTIFIED SUSPECT REPORTING ON THE 2021<br>POLICY, OR SUBMIT CORRECTIONS. | NCCI®             |  |  |  |  |
|                      | 1       10       | ▼ it       | ems per pa    | ge                     |                                                                                                    | 1 - 1 of 1 items  |  |  |  |  |

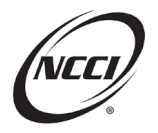

# Chapter 10: Validation Edit L331 / L333

# **Edit Message**

Claim Is Reported With Type of Recovery Code 02, 03, Or 04 and Net Incurred Loss Is Lower Than the Gross Incurred Losses in Prior Report Levels With Type of Recovery Code 01

### Identify

• Identify the edit using the Validation screen in UDC

| Show        | N Show me how - Grouping                                      |               |          |       |         |           |               |            |              |        |                      |          |                        | Export Results                                 |
|-------------|---------------------------------------------------------------|---------------|----------|-------|---------|-----------|---------------|------------|--------------|--------|----------------------|----------|------------------------|------------------------------------------------|
| Drag a colu | Drag a column header and drop it here to group by that column |               |          |       |         |           |               |            |              |        |                      |          |                        |                                                |
| Details     | Carrier                                                       | Pol Nbr       | Pol Eff  | State | Risk ID | Claim Nbr | Class<br>Code | Rpt<br>Nbr | Type<br>Code | Status | Condition<br>Created | Due      | Explanation<br>Journal | Last Updated                                   |
| 0           | 45856                                                         | L331EXAMPLEA0 | 01/01/20 | CO-05 |         | CLAIM1    | N/A           | 3          | L331         | OPEN   | 10/24/23             | 02/21/24 | •                      | Data Provider <sup>(1)</sup><br>(On: 10/24/23) |
| ð           | 45856                                                         | L331EXAMPLEA0 | 01/01/20 | CO-05 |         | CLAIM1    | N/A           | 2          | L331         | OPEN   | 10/24/23             | 02/21/24 | ₽,                     | Data Provider <sup>(1)</sup><br>(On: 10/24/23) |
| a           | 45856                                                         | L331EXAMPLEA0 | 01/01/20 | CO-05 |         | CLAIM1    | N/A           | 1          | L331         | OPEN   | 10/24/23             | 02/21/24 | •                      | Data Provider <sup>(1)</sup><br>(On: 10/24/23) |

• Edit flagged for CLAIM1 on report levels 1 to 3

### Research

Look closer at the data.

| Claim Nbr       | Accident | Rpt Nbr  | Corr Seq  | Class<br>Code    | Claim<br>Status | Inj Type  | Cat Nbr          | Claim DG  | Incur<br>Indem | Pd Indem        | Incur Med          | Pd Med         |  |
|-----------------|----------|----------|-----------|------------------|-----------------|-----------|------------------|-----------|----------------|-----------------|--------------------|----------------|--|
| Settlement Type | Jur St   | Act Code | Loss Type | Recovery<br>Type | Claim Type      | Body Part | Nature of<br>Inj | Inj Cause | Voc Rehab      | Lump Sum<br>Ind | Occupation<br>Desc | Claim<br>Count |  |
| CLAIM1          | 01/01/20 | 3        | 1         | 8831             | 1               | 05        | 0                | 2         | 5,000          | 5,000           | 10,000             | 10,000         |  |
| 00              |          | 01       | 2         | 03               | 01              | 10        | 10               | 10        | N              | N               | DOING<br>STUFF     | 1              |  |
| CLAIM1          | 01/01/20 | 2        | 0         | 8831             | 0               | 05        | 0                | 2         | 20,000         | 15,000          | 20,000             | 10,000         |  |
| 00              |          | 01       | 01        | 01               | 01              | 10        | 10               | 10        | N              | N               | DOING<br>STUFF     | 1              |  |
| CLAIM1          | 01/01/20 | 1        | 0         | 8831             | 0               | 05        | 0                | 2         | 20,000         | 10,000          | 20,000             | 5,000          |  |
| 00              |          | 01       | 01        | 01               | 01              | 10        | 10               | 10        | N              | Ν               | DOING<br>STUFF     | 1              |  |

Notice that at 3rd report level:

- 1. Gross incurred losses are lower, and
- 2. There is a Recovery Type Code

We will need to check with the carrier's claims department to determine if the recovery is accurate.

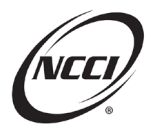

#### Resolve

Assume that the claims department verifies that the recovery is correct. We need to submit corrections to the 1st and 2nd reports to:

- 1. Reduce the incurred and paid losses to their appropriate values, and
- 2. Add Recovery Code 03

| Claim Nbr       | Accident | Rpt Nbr  | Corr Seq  | Class<br>Code    | Claim<br>Status | Inj Type  | Cat Nbr          | Claim DG  | Incur<br>Indem | Pd Indem        | Incur Med          | Pd Med         |   |
|-----------------|----------|----------|-----------|------------------|-----------------|-----------|------------------|-----------|----------------|-----------------|--------------------|----------------|---|
| Settlement Type | Jur St   | Act Code | Loss Type | Recovery<br>Type | Claim Type      | Body Part | Nature of<br>Inj | Inj Cause | Voc Rehab      | Lump Sum<br>Ind | Occupation<br>Desc | Claim<br>Count |   |
| CLAIM1          | 01/01/20 | 3        | 1         | 8831             | 1               | 05        | 0                | 0         | 5,000          | 5,000           | 10,000             | 10,000         |   |
| 00              |          | 01       | 01        | 03               | 01              | 10        | 10               | 10        | N              | Ν               | DOING<br>STUFF     | 1              |   |
| CLAIM1          | 01/01/20 | 2        | 1         | 8831             | 0               | 05        | 0                | 0         | 5,000          | 5,000           | 10,000             | 10,000         | 1 |
| 00              |          | 01       | 2         | 03               | 01              | 10        | 10               | 10        | N              | Ν               | DOING<br>STUFF     | 1              |   |
| CLAIM1          | 01/01/20 | 1        | 1         | 8831             | 0               | 05        | 0                | 0         | 5,000          | 5,000           | 10,000             | 5,000          | 1 |
| 00              |          | 01       | 2         | 03               | 01              | 10        | 10               | 10        | N              | N               | DOING<br>STUFF     | 1              |   |

### **Circular Information for the L331**

To find more information on this edit, please refer to Circular FYI-DQ-2023-01. Highlights of this circular include:

- Implementation of new Unit Statistical validation edit—L331
- Plans for:
  - Evaluating previously reported data affected by L331
  - Data Grade changes for edits 0115-04 and 0115-05
  - Q2 2024 Data Grade changes for L331
- Resources for reporting subrogation recoveries and special fund reimbursements

#### **Reporting Rules and Additional Resources for Subrogation Reporting**

For complete NCCI *Statistical Plan* rules, refer to:

- Part 4-A-1-a—Subrogation
- Part 4-A-1-b—Assessments and Special Funds
- State exceptions to above listed parts

For additional details, refer to the *Unit Statistical Reporting Guidebook* and review:

- Part 5—Loss and Expense Information and Examples of reporting subrogation recovery claims
- Part 12—Edit and Validation Matrices for details of the upcoming edit changes outlined in the *Unit Statistical Reporting Guidebook*

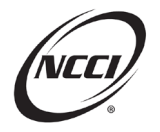

# **Chapter 11: Validation Edit L332**

### **Edit Message**

Type of recovery code change is inconsistent across report levels.

# Identify

• Identify the edit using the Validation screen in UDC

| Show       | Show me how - Grouping                                      |       |               |          |       |         |           |               |            |              |        |                      |          | o Selected             | Export Results                                 |
|------------|-------------------------------------------------------------|-------|---------------|----------|-------|---------|-----------|---------------|------------|--------------|--------|----------------------|----------|------------------------|------------------------------------------------|
| Drag a col | ag a column header and drop it here to group by that column |       |               |          |       |         |           |               |            |              |        |                      |          |                        |                                                |
| Select     | Details                                                     | Card  | Pol Nbr       | Pol Eff  | State | Risk ID | Claim Nbr | Class<br>Code | Rpt<br>Nbr | Type<br>Code | Status | Condition<br>Created | Due      | Explanation<br>Journal | Last Updated                                   |
| Ō          | 0                                                           | 45856 | L332EXAMPLEC1 | 01/01/20 | AL-01 |         | CLAIM1    | N/A           | 2          | L332         | OPEN   | 09/12/24             | 12/31/24 | •                      | Data Provider <sup>(1)</sup><br>(On: 09/12/24) |
|            | 0                                                           | 45856 | L332EXAMPLEC1 | 01/01/20 | AL-01 |         | CLAIM1    | N/A           | 1          | L332         | OPEN   | 09/12/24             | 12/31/24 | •                      | Data Provider <sup>(1)</sup><br>(On: 09/12/24) |
| H 4        | 1-2of2items ()                                              |       |               |          |       |         |           |               |            |              |        |                      |          |                        |                                                |

• Edit flagged for CLAIM1 on report levels 1 and 2

#### Research

- Determine if the claim had recovery
- If so, determine the timing of the recovery and apply reporting rules outlined in the *Statistical Plan*

| Claim Nbr          | Acci         | Rpt<br>Nbr | Corr<br>Seq | Class<br>Code    | Claim<br>Status | lnj<br>Type  | Cat<br>Nbr       | Claim<br>DG | Incur<br>Indem | Pd<br>Indem     | Incur<br>Med       | Pd<br>Med      |
|--------------------|--------------|------------|-------------|------------------|-----------------|--------------|------------------|-------------|----------------|-----------------|--------------------|----------------|
| Settlement<br>Type | Jur St       | Act Code   | Loss Type   | Recovery<br>Type | Claim<br>Type   | Body<br>Part | Nature<br>of Inj | Inj Cause   | Voc<br>Rehab   | Lump<br>Sum Ind | Occupation<br>Desc | Claim<br>Count |
| CLAIM1             | 01/18/<br>20 | 2          | 0           | 8810             | 0               | 05           | 0                | 2           | 50,10<br>1     | 20,00<br>0      | 22,000             | 22,00<br>0     |
| 00                 |              | 01         | 01          | 01               | 2               | 10           | 10               | 10          | N              | N               | TESTER             | 1              |
| CLAIM1             | 01/18/<br>20 | 1          | 1           | 8810             | 0               | 05           | 0                | 2           | 50,10<br>1     | 10,00<br>0      | 22,000             | 10,00<br>0     |
| 00                 |              | 01         | 01          | 03               | 1               | 10           | 10               | 10          | N              | N               | TESTER             | 1              |

- 1. Recovery Type Code is 03 at 1st report
- 2. Recovery Type Code is 01 at 2nd report

Check with the carrier's claims department to determine if a recovery was received for this claim.

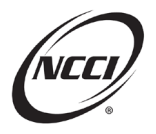

#### Resolve

Assume that the claims department verifies that there is no recovery associated with this claim. Submit corrections to the 1st report to remove the recovery code.

| Claim Nbr          | Accident | Rpt Nbr  | Corr Seq  | Class<br>Code    | Claim<br>Status | Inj Type  | Cat Nbr          | Claim DG  | Incur<br>Indem | Pd Indem        | Incur Med          | Pd Med      |
|--------------------|----------|----------|-----------|------------------|-----------------|-----------|------------------|-----------|----------------|-----------------|--------------------|-------------|
| Settlement<br>Type | Jur St   | Act Code | Loss Type | Recovery<br>Type | Claim Type      | Body Part | Nature of<br>Inj | Inj Cause | Voc Rehab      | Lump Sum<br>Ind | Occupation<br>Desc | Claim Count |
| CLAIM1 &           | 01/18/20 | 2        | 0         | 8810             | 0               | 05        | 0                | 0         | 50,101         | 20,000          | 22,000             | 22,000      |
| 00                 |          | 01       | 01        | 01               | 01              | 10        | 10               | 10        | N              | Ν               | TESTER             | 1           |
| CLAIM1             | 01/18/20 | 1        | 2         | 8810             | 0               | 05        | 0                | 0         | 50,101         | 10,000          | 22,000             | 10,000      |
| 00                 |          | 01       | 01        | 01               | 1               | 10        | 10               | 10        | N              | N               | TESTER             | 1           |

1. The correction changes the Type of Recovery Code to 01. This change clears the edit.

The NCCI content in the presentations and related materials is provided solely as a reference tool for informational purposes only. NCCI expressly disclaims any and all warranties of any kind as to the presentations and materials, with such being provided "AS IS." Any data shown in the presentation or materials is for demonstration purposes only and does not reflect actual data in a tool.